## **Termin-Fenster**

In der Passwortverwaltung wird hinterlegt, welche Mitarbeiter einen Zugang zu diesem Modul erhalten. Meldet sich der Mitarbeiter bei PC CADDIE an, wird das Terminfenster automatisch gestartet. Sie können aber auch unter **Personen/Termin-Fenster** darauf zugreifen:

| 🗘 Termine (9)          |                                       | = _ □ ×                                             |
|------------------------|---------------------------------------|-----------------------------------------------------|
| Zuletzt bearbeitet     | Alle <u>P</u> rojekte                 | Offene Projekte                                     |
| Aktuell offen Rechnung | Ideen/Projekte Zukünftig offen        | Offen und in Arbeit Dringend Termine                |
| 22.01.19 11:22 Str5    | ATT C Strasse Feid Perimeter 19.00s   | 2222 2020 / Earles 2020 Jubiläum ode                |
| 15 01 20 10:00 PCC     | ATT C PC CADDIE Feblende Bilder D     | akuwiki ods                                         |
| ▲ 25.02.20 09:25 imir  | ATT Re%3A Anfrage Hotebuchung         | Ireservas@hotelbabia.com %2825.02.2020.09%3425      |
| 10.02.20 17:00 matt    | MAIL A Ihre Webshop-Bestellung / Iin  | fo@matterbornparadise.ch (10.02.2020.17:00:12) R1.  |
| 03.04.20 11:25 payp    | MAIL Sie haben eine Rückzahlung v     | on Blue Tomato GmbH erhalten / [service@paypal.     |
| 03.04.20 19:04 RECH    | MAIL O Bestellbestätigung geschenkig  | lee.ch / [noreply@reply.geschenkidee.ch (03.04.202( |
| 06.04.20 11:12 hoca    | MAIL O Ihr Profity-Gutschein für Gesc | henkidee.ch / [info@profity.ch (06.04.2020 11:12:   |
| 06.04.20 11:41 flas    | MAIL O Herzlich Willkommen bei Flass  | henpost! / [newsletter@flaschenpost.ch (06.04.202   |
|                        |                                       |                                                     |
| © Optionen             | <u>+ №</u> еи                         | / <u>B</u> earbeiten                                |

Im Terminfenster sind nur jene Tickets und Projekte aufgeführt, welche direkt auf ihren Benutzer respektive auf die Benutzergruppe, der Sie zugehören, gestellt wurden. Diese Einstellungen sind in der Passwortverwaltung geregelt. Genauere Beschreibung zu den Einträgen sind im Abschnitt Ticket hinterlegt. Einzig die Lasche **Termine** betrifft alle Benutzer. Unter **Aktuell offen** finden Sie alle heutigen Aufgaben. **Offen und in Arbeit** bezeichnet alle noch nicht erledigten Arbeiten.

Wenn Sie zum Beispiel eine offene Rechnung haben, wird diese sowohl in der Lasche **Rechnung** als auch in der Lasche **Offen und in Arbeit** ersichtlich sein. Alle anderen Laschen sollten selbsterklärend sein.

**Dringende** Informationen, welche mit einem Alarm (Erinnerung) versehen sind, werden mit einer Glocke vor dem Eintrag gekennzeichnet. Ein Stern vor dem Eintrag steht zudem für einen

ungelesenen Eintrag:

| 1 |          |       |         |             |            |  |  |
|---|----------|-------|---------|-------------|------------|--|--|
|   | 29.06.17 | 11:03 | ghta PF | ROJ 🗁 CRM   | Schulung / |  |  |
|   | 30. 7    | 14:14 | mubä PF | ROJ 🗁 15.01 | .17: test  |  |  |
|   | 25.10.17 | 08:34 | ghta AN | IG 🗁 Angel  | oot        |  |  |

Nachdem Sie den Eintrag zum ersten Mal geöffnet haben, verschwindet der Stern.

| 🐥 22.01.19 11:22 st | r5 ATT  | Strasse Feld Perimeter 19.ods                                            |
|---------------------|---------|--------------------------------------------------------------------------|
| 🌲 03.12.19 08:55 im | nir ATT | 📊 50 Jahre Hochzeit Mama und Papa 2020 / Ferien 2020 Jubiläum.ods        |
| A 15.01.20 10:00 PC | C ATT   | PC CADDIE Fehlende Bilder Dokuwiki.ods                                   |
| 🌲 25.02.20 09:25 im | nir ATT | Re%3A Anfrage Hotebuchung [reservas@hotelbahia.com %2825.02.2020 09%3A25 |

Einträge, die auf **Alarm dringend** gestellt werden, verlangen nach sehr hoher Aufmerksamkeit. Diese Einträge werden alle 20 Minuten auf dem Bildschirm eingeblendet; ein Alarm erinnert Sie zudem akustisch an die Dringlichkeit. Der angemeldete Benutzer ist gezwungen, diese Einträge zu bearbeiten.

| Akt | tuelle Termine                                                                                | Х |
|-----|-----------------------------------------------------------------------------------------------|---|
|     | Diese Termine stehen aus:                                                                     |   |
|     | Lange 12.12.17 14:25 aani REKL Reklamation bez Greens / Greens zu hoch geschnitten            |   |
|     |                                                                                               |   |
|     |                                                                                               |   |
|     |                                                                                               |   |
|     |                                                                                               |   |
|     |                                                                                               |   |
|     |                                                                                               |   |
|     |                                                                                               |   |
|     |                                                                                               |   |
|     |                                                                                               |   |
|     |                                                                                               |   |
|     | <br>  In 4 Stunden   F4      Morgen 8:00 Uhr   F5      Nächste Woche   F11        Ruhe     F1 | อ |
|     | Anhang öffnen F6 O Bearbeiten F7 O Gesehen F8 V Erledigt F5                                   | 1 |

Am einfachsten nutzen Sie die am unteren Fensterrand angebotenen Möglichkeiten zur Wiedervorlage oder zum direkten Bearbeiten. Das Alarmfenster kann auch händisch geöffnet werden.

TIPP Für Kassenstationen kann das Terminfenster ausgeschaltet bzw. deaktiviert werden. Wenden Sie sich dazu bitten an den PC CADDIE Support.

Zurück zur Übersicht